# INSTRUKCJA STANOWISKOWA SYSTEM\_KL

## Spis treści

| 1.         | Logowanie                                                                                                    | . 2     |
|------------|----------------------------------------------------------------------------------------------------|---------|
| 2.         | Panel startowy – wybieramy Elektroniczna Książka Ewidencji Polowań                                                                                                | . 3     |
| 3.         | Wybieramy obwód, na który chcemy dokonać wpisu                                                                                                    | . 3     |
| 4.         | Zapisanie                                                                                                    | . 4     |
| 5.<br>niez | zakończenie polowania – wchodzimy przez EKEP/wybierz obwód/prezentują się aktywne –<br>akończone polowania – wybieramy nas interesujące                           | . 7     |
| 6.<br>posi | zapis innego myśliwego (musi być ujęty, jako myśliwy (gość)) – występować w ewidencji koła i<br>adać aktywne, <b>ważne</b> upoważnienie do wykonywania polowania, | . 9     |
| 7.<br>Obw  | przegląd urządzeń – wybieramy rozwijalne menu (3 poziome kreseczki), następnie wybieramy -<br>vody łowieckie                                                      | -<br>10 |
| 8.         | Prezentacja na mapie                                                                                                    | 11      |
| 9.         | Zmiana warstw podkładowych na mapie                                                                                                    | 11      |
| 10.        | Zapis na obwód leśny bez urządzeń, zapis na wysiadkę, zapis na więcej niż 1 obwód leśny 1                                                                         | 12      |

## Adres internetowy uruchomiający aplikację

https://systemkl.pzlow.pl/

<u>1.</u> Logowanie

| Polski Związek Łowiecki                                 |                                                                                                    |
|---------------------------------------------------------|----------------------------------------------------------------------------------------------------|
|                                                         | Witamy w systemie Kół Łowieckich<br>Polskiego Związku Łowieckiego.<br>Aby się zalogować, podaj przydzielony identyfikator. Prośba o<br>wpisanie hasła pojawi się później. |
|                                                         | Identyfikator:<br>LOGUT WYCZYŚĆ<br>Zapomniałem<br>identyfikatora<br>Aby przejść do systemu testowego kliknij w ten link                                                   |
| Identyfikator – login wygenerowany przez administratora |                                                                                                    |
| Polski Związek Łowiecki                                 |                                                                                                    |
|                                                         | Witamy w systemie Kół Łowieckich<br>Polskiego Związku Łowieckiego.<br>Aby się załogować, podaj hasto.<br>Identyfikator: 01120834<br>Hasto:                                |

Hasło – wygenerowane przez administratora – otrzymane na mail zgłoszeniowy podany we wniosku

| _        |                |               |                 |           |            |                 |
|----------|----------------|---------------|-----------------|-----------|------------|-----------------|
| <b>`</b> | Danal startown | u uuuhiorom   | v Eloktropiczna | Kciażka E | widoncii [ | ) olouvo ó      |
| <b>_</b> | Panel Stantowy | v – wvuierain | v riekinonic/na |           | WICHTCHE   | าบเบพลา         |
|          | i anci starton | ,,            | ,               | noigena e |            | 910 <b>1</b> an |

| 🖤 PZŁ - Koła Łov   | wieckie × +                                                                                             |                                                        |                                                              |                  |                           | - o ×                                                                                                    |
|--------------------|----------------------------------------------------------------------------------------------------|--------------------------------------------------------|--------------------------------------------------------------|------------------|---------------------------|----------------------------------------------------------------------------------------------------|
| ← → C <sup>4</sup> | û 🔒 h                                                                                                   | ttps://systemkl. <b>pzlow.pl</b> /palio/html.run?_Inst | tance=kl.pzlow.pl&:_PageID=1&:_SessionID=3272                | 🗉 🚥 🔽 🏠 🔍 Szukaj |                           | III\ 🐵 🗊 😑                                                                                                    |
| ¢                  | Polski Związek Ło                                                                                       | wiecki                                                 |                                                              |                  | H<br>Role w               | Zalogowany Wojciech Szota<br>uło Łowieckie: "13 Bazant Opole", ZO: Opole<br>systemie: Myśliwy, Łowczy, uzytkowniktkep<br>Zmiana hasła Wyłoguj |
|                    | Home                                                                                                    |                                                        |                                                              |                  | Download on the App Store | Google Play                                                                                                    |
|                    | Myśliwy: <u>Elextroniczna książca</u><br>łowczy: <u>wydawanie upoważneśi</u><br><u>twoje władomości</u> | EWIDENCH POLOWANIA INDYWIDUALINEGO (802                | LICZANIE POLOWAMIA ZBIOROWEGO ) EWIDENCIA ZDARZEŃ   REJESTRY | 52007            |                           | Obraz logowania                                                                                                    |
|                    |                                                                                                    | Odebrane                                               | Wystane                                                      | Kopie robocze    |                           | Kosz                                                                                                    |
|                    | Lp.                                                                                                    | Od                                                     | Temat                                                        |                  | Data wysłania             |                                                                                                    |
|                    |                                                                                                    |                                                        | Brak wiadomości                                              |                  |                           |                                                                                                    |
|                    |                                                                                                    |                                                        | Strony: « < 1 > » wszystkie                                  |                  |                           |                                                                                                    |
|                    | NOWA WIADOMOŚĆ                                                                                          |                                                        |                                                              |                  |                           | USUŃ                                                                                                    |
|                    | Wiadomości w Kole Łowieckim                                                                             |                                                        |                                                              |                  |                           |                                                                                                    |
|                    |                                                                                                    | Odebrane                                               | Wystane                                                      | Kopie robocze    |                           | Kosz                                                                                                    |
|                    | Lp.                                                                                                    | Od                                                     | Temat                                                        |                  | Data wysłania             |                                                                                                    |
| م 🖿                | 🖽 🤮 🗐 숙 🖡                                                                                               | ۵ 📲                                                    |                                                              |                  |                           | へ 🐿 🔛 🗤 06:35 🖓<br>13.07.2018                                                                                                    |

## 3. Wybieramy obwód, na który chcemy dokonać wpjsu

| (I) PZŁ - Koła Łowieckie 🛛 🗙 🕂                             |                                                                                                    |                                                                                                    |
|------------------------------------------------------------|----------------------------------------------------------------------------------------------------|----------------------------------------------------------------------------------------------------|
| $(\leftarrow) \rightarrow$ C' $(a)$ (1) $(a)$ https://syst | mkl.pzlow.pl/palio/html.run?_Instance=kl.pzlow.pl&_PageID=2814&_SecsionID=327243&_Session 🛛 🕶 又 📿 Szukaj                                                                                                    | III\ 🐵 🗊 😑                                                                                                    |
| Polski Związek Łowieck                                     |                                                                                                    | Zalogowany: Wiojcisch Szota<br>Koło Łowieckie: "13 Bazant Opde", ZD: Optie<br>Role w systemie: Myšlivy, Łowczy, uzytkowniktkep<br>Zmiana hasła Wyłoguj |
| Home Elektroniczna książka ewidencji polowań               | PL EN DE 🚺 🏧                                                                                                    | load on the Store Google Play                                                                                                    |
| Wprowad                                                    | one dane muszą odpowiadać danym rzeczywistym. Dane zapisywane przez modul są traktowane jako dane rzeczywiste dla systemu produkcyjnego<br>Wprowadzamy wersje EKEP wielojezykową. Prosimy o weryfikacje tłumaczeń | » PZŁ KŁ                                                                                                    |
| 2018-2019 * Wybierz obwód                                  | A                                                                                                    |                                                                                                    |
| DODAJ WPIS NA POLOWAN                                      |                                                                                                    |                                                                                                    |
| 122 Burgrabice                                             |                                                                                                    |                                                                                                    |
| © Copyright 2003-2018 PZL 28 Szumirad<br>95 Dobra          | DODAJ ZRAOSZENIE                                                                                                    |                                                                                                    |
|                                                            |                                                                                                    |                                                                                                    |
|                                                            |                                                                                                    |                                                                                                    |
|                                                            |                                                                                                    |                                                                                                    |
|                                                            |                                                                                                    |                                                                                                    |
|                                                            |                                                                                                    |                                                                                                    |
|                                                            |                                                                                                    |                                                                                                    |
|                                                            |                                                                                                    |                                                                                                    |
|                                                            |                                                                                                    |                                                                                                    |
| 🖷 🔎 🗄 🤤 🚍 🐋 🚺                                              |                                                                                                    | へ 物 記 40) 06:36 🖵                                                                                                    |

#### 4. Zapisanie

- Po wybraniu obwodu prezentuje się informacja o wpisach dla tego obwodu, aktywne - niezakończone polowania - zaznaczone są na czerwono /

| - wybieramy – do | daj wpis na | polowanie |
|------------------|-------------|-----------|
|------------------|-------------|-----------|

| 🌵 PZŁ - Koła Ł | owieckie | × +                  |                       |                             |                                                                                                    |                                   |                                         |                                          |                                       |                                                                                                    |                                                                      |                                        |                                                                              |                                                                  | × |
|----------------|----------|----------------------|-----------------------|-----------------------------|----------------------------------------------------------------------------------------------------|-----------------------------------|-----------------------------------------|------------------------------------------|---------------------------------------|----------------------------------------------------------------------------------------------------|----------------------------------------------------------------------|----------------------------------------|------------------------------------------------------------------------------|------------------------------------------------------------------|---|
| (←) → C        | 硷        | (                    | D 🔒 https://syst      | emkl. <b>pzlow.pl</b> /pali | o/html.run?_instanc                                                                                                    | e=kl.pzlow.pl&_Pa                 | ageID=2814&_Sess                        | sjonID=327243&_S                         | ession ••• 🕻                          | 🔊 🏠 🔍 Szuk                                                                                                    | aj                                                                   |                                        | lii\                                                                         | 🐵 🗉                                                              | ≡ |
|                | Polsi    | si Związe            | k Łowieck             | ii                          |                                                                                                    |                                   |                                         |                                          |                                       | Zalagowany Wojcicch Sont<br>Kało towieckie - 113 Stanat (tolej: 7,70 tolej<br>Role w systemie Mydiwy, towczy usystamiktu<br>Zmiana hosła Wyłogu |                                                                      |                                        |                                                                              |                                                                  |   |
|                | Home     | Elektroniczna książi | ka ewidencji polowań  |                             |                                                                                                    |                                   |                                         |                                          |                                       | PL                                                                                                    | EN DE CAP                                                            | nload on the                           | ANDROID APP ON<br>Google Play                                                | Pomoc                                                            |   |
|                |          |                      | Wprowadz              | one dane muszą              | odpowiadać danym<br>Wj                                                                                                    | rzeczywistym. D<br>prowadzamy wer | lane zapisywane p<br>sje EKEP wielojezy | rzez moduł są trak<br>/kową. Prosimy o v | towane jako dane<br>veryfikacje tłuma | e rzeczywiste dla s<br>czeń                                                                                                    | ystemu produkcyjne                                                   | ego PZŁ KŁ                             |                                                                              |                                                                  |   |
|                | 2018-    | 2019 v 12:           | 2 Burgrabice          | -                           | Do pozyskania GRUBA:<br>jedni byk selekciyny 2 szt.         Jeleń kryk selekciyny 2 szt.           Daniel knia 2 szt.         Daniel knia 2 szt.           Sama kożiel 7 szt.         Dzik 44 szt.           Do pozyskania DROBNA:         Lis 24 szt.           Jak szt.         Jelowi 10 szt.           Norda am. 2 szt.         Jelowi 10 szt.           Norda am. 2 szt.         Szop pracz 1 szt. |                                   |                                         |                                          |                                       | Jeleń ci<br>7 28 szt. Sarna k<br>Kuna tu<br>Dzika g                                                                                             | elę 1 szt.<br>ozioł łowny 12 szt.<br>mak 6 szt.<br>ęś gęgawa 10 szt. | Daniel<br>Sarna l<br>Kuna k<br>Dzika j | byk selekcyjny 2 sz<br>koza 40 szt.<br>samionka 1 szt.<br>gęś zbożowa 5 szt. | <b>t</b> .<br>327243<br>4327243<br>4327243<br>4327243<br>4327243 |   |
|                | DODAJ WF | IS NA POLOWANIE      | DRUKUJ DRUK           | PODSTAWOWY                  |                                                                                                    |                                   |                                         |                                          |                                       | W                                                                                                    | BIERZ DATY NIE WYKRE                                                 | ŚLONE WYKR                             | EŚLONE AKTUALNE<br>Drukuj PDF                                                | WSZYSTKIE<br>Excel                                               |   |
|                | Pokaż    | 100 v pozycj         | i                     |                             |                                                                                                    |                                   |                                         |                                          |                                       |                                                                                                    |                                                                      | Szukaj:                                |                                                                              |                                                                  |   |
|                | ld 🖵     | Numer<br>polowania 🏺 | Nazwisko i<br>imie    | Numer<br>pozwolenia 🖨       | Miejsce<br>polowania 🗘                                                                                                    | Data<br>rozpoczęcia 🖨             | Godzina<br>rozpoczęcia 🗧                | Osoba<br>dokonująca 🌩<br>wpisu           | Data<br>zakończenia 🗘                 | Godzina<br>zakonczenia 🖨                                                                                                    | Pozyskana<br>zwierzyna 🚔                                             | llość<br>strzałów ≑                    | Osoba<br>dokonująca 🍦<br>wypisu                                              | Uwagi 🌲                                                          |   |
|                | 97087    | 37                   | Konieczny<br>Mirosław | 30/122/18-19                | Jarnołtów<br>Ambona-A-24                                                                                                    | 12.07.2018                        | 21:05                                   | Konieczny<br>Mirosław                    | 13.07.2018                            | 07:04                                                                                                    |                                                                      |                                        |                                                                              |                                                                  |   |
|                | 96930    | 36                   | Szota<br>Wojciech     | 50/122/18-19                | Sławniowice<br>Ambona-A-19                                                                                                    | 12.07.2018                        | 19:00                                   | Szota Wojciech                           | 12.07.2018                            | 23:59                                                                                                    |                                                                      |                                        |                                                                              |                                                                  |   |
|                | 96928    | 35                   | Cisowski<br>Andrzej   | 49/122/18-19                | Jarnołtów<br>Ambona-A-7                                                                                                    | 12.07.2018                        | 20:00                                   | Listowski<br>Wojciech                    | 12.07.2018                            | 23:59                                                                                                    |                                                                      |                                        |                                                                              |                                                                  |   |
|                | 96862    | 34                   | Listowski<br>Wojciech | 31/122/18-19                | Jarnołtów<br>Ambona-A-16                                                                                                    | 12.07.2018                        | 20:00                                   | Listowski<br>Wojciech                    | 12.07.2018                            | 23:56                                                                                                    |                                                                      |                                        |                                                                              |                                                                  |   |
| م              | Ei (     | e 🗖 6                | Szota<br>2 🕹 👿        |                             | Jarnoltów                                                                                                    |                                   |                                         |                                          |                                       |                                                                                                    |                                                                      |                                        | ^ 悟 문 ↔).                                                                    | 06:37<br>13.07.2018                                              | Ţ |

 obwód już wybrano, system automatycznie aktywuje aktualne dla niego upoważnienia do polowania – nie musimy wybierać

- wskazywani są też myśliwi w obwodzie – aktywni – zapisani z danymi kontaktowymi, co umożliwi ocenę wolnych urządzeń i ewentualny kontakt w przypadku sąsiadowania

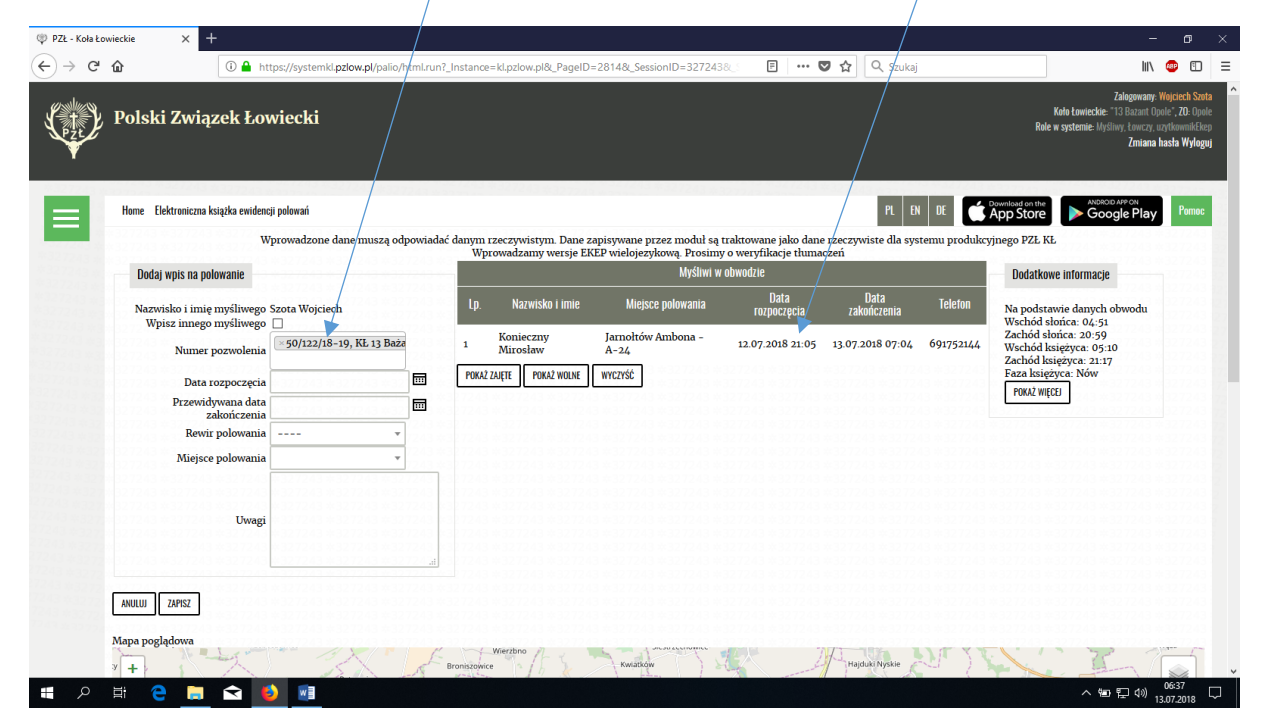

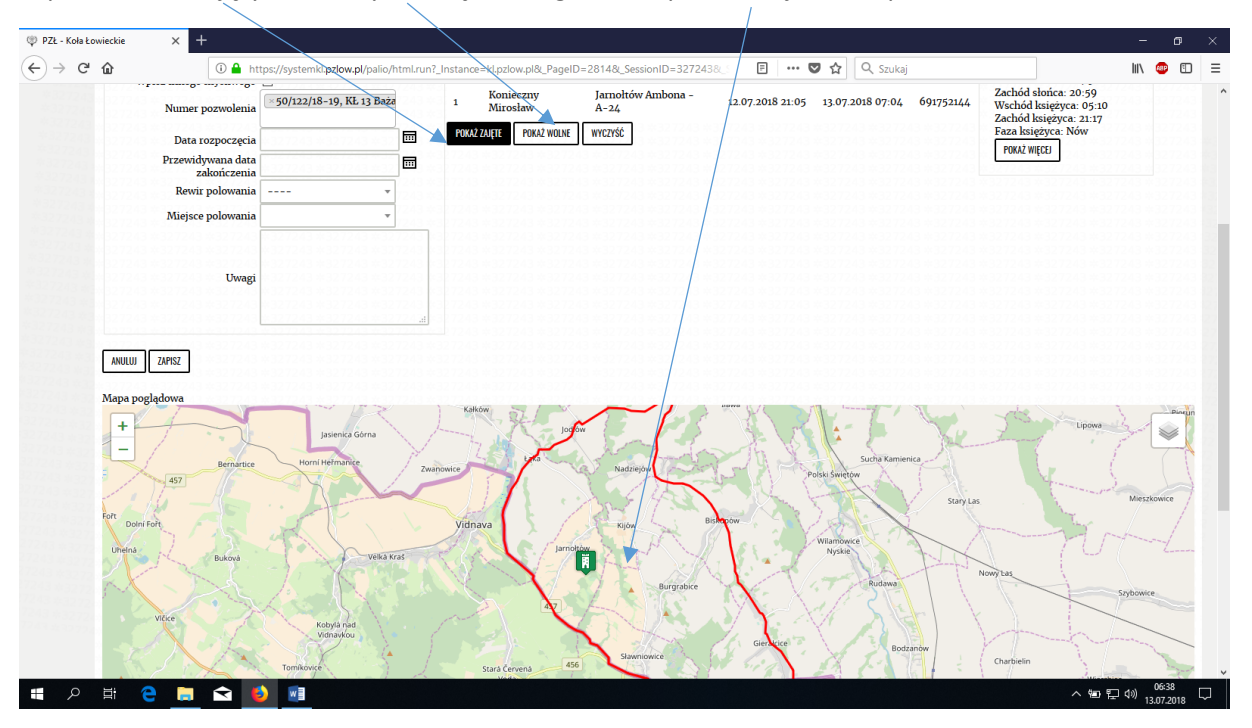

- sprawdzenie zajętych i wolnych urządzeń – graficzna prezentacja na mapie

- wybieramy datę oraz czas rozpoczęcia polowania wraz z datą i godziną planowanego zakończenia polowania

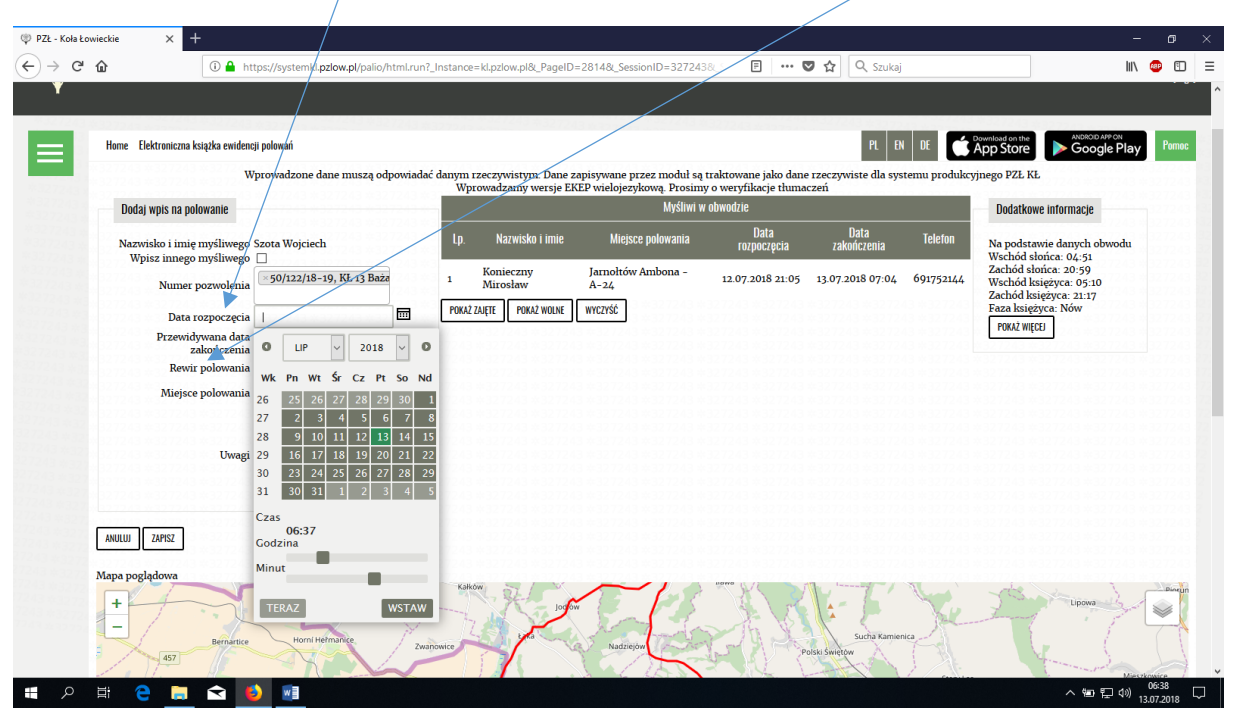

- wybieramy rewir i miejsce polowania

| 🖤 PZŁ - Koła Łowieckie 🛛 🗙 | +                                                                            |                  |                       |                                        |                                |                     |               | - 0                                                | ×   |
|----------------------------|------------------------------------------------------------------------------|------------------|-----------------------|----------------------------------------|--------------------------------|---------------------|---------------|----------------------------------------------------|-----|
| ← → ♂ ŵ                    | 🛈 🚔 https://systemkl.pzlow.pl/palio/htm                                      | l.run?_Instance= | d.pzlow.pl&_PageID=   | =2814&_SessionID=327243                | 8.5 E S                        | 🕽 🟠 🔍 Szukaj        |               | III\ 🐵 🗉                                           | ) ≡ |
| Ŷ                          |                                                                              |                  |                       |                                        |                                |                     |               |                                                    |     |
| 9447243 #327249 #375       |                                                                              |                  |                       |                                        | 327243 6 32 7 2 4              | 4.327243 4.3273     |               | 1932 1243 dega marka wana                          |     |
| Home Elektronica           | zna kslążka ewidencji polowań                                                |                  |                       |                                        |                                | PL EN               | I DE 📺        | App Store Social Play                              | C   |
|                            | Wprowadzone dane muszą odpov                                                 | riadać danym rz  | zeczywistym. Dane z   | apisywane przez moduł są i             | raktowane jako dane            | rzeczywiste dla sys | temu produkcy | rjnego PZŁ KŁ                                      |     |
| Dodaj wpis na              | a polowanie                                                                  | wpro             | owadzaniy wersje EK   | EP wielojezykową. Prosiny<br>Myśliwi w | o werynkacje tiuna<br>obwodzie | zen                 |               | Dodatkowe informacie                               |     |
|                            |                                                                              | In               | Nazwisko i imie       | Mieisce nolowania                      | Data                           | Data                | Telefon       |                                                    |     |
| Nazwisko i n<br>Wpisz inn  | mię myśliwego Szota Wojciech<br>ego myśliwego 🗌                              | τ                | Hazmisko i mile       | mojsee polonama                        | rozpoczęcia                    | zakończenia         | TCICION       | Na podstawie danych obwodu<br>Wschód słońca: 04:51 |     |
| Nun                        | ner pozwolenia 50/122/18-19, KŁ 13 Baża                                      | 1                | Konieczny<br>Mirosław | Jarnołtów Ambona –<br>A–24             | 12.07.2018 21:05               | 13.07.2018 07:04    | 691752144     | Zachod sionca: 20:59<br>Wschód księżyca: 05:10     |     |
| Da                         | ata rozpoczecia                                                              | POKAŻ Z          | AJĘTE POKAŻ WOLNE     | WYCZYŚĆ                                |                                |                     |               | Faza księżyca: Nów                                 |     |
| Prze                       | widywana data                                                                |                  |                       |                                        |                                |                     |               | POKAŻ WIĘCEJ                                       |     |
| Re                         | zakonczenia A                                                                |                  |                       |                                        |                                |                     |               |                                                    |     |
| Mie                        | jsce polowanja                                                               |                  |                       |                                        |                                |                     |               |                                                    |     |
|                            |                                                                              |                  |                       |                                        |                                |                     |               |                                                    |     |
|                            | Jarnołtów                                                                    |                  |                       |                                        |                                |                     |               |                                                    |     |
|                            | Sławniowice                                                                  |                  |                       |                                        |                                |                     |               |                                                    |     |
|                            |                                                                              |                  |                       |                                        |                                |                     |               |                                                    |     |
|                            | 243 * 327243 * 327243 * 327243 * 3272<br>3 ± 327243 ± 327243 ± 327243 ± 3272 |                  |                       |                                        |                                |                     |               |                                                    |     |
| ANOLOJ                     | 3 * 32 72 43 * 32 72 43 * 32 72 43 * 32 72                                   |                  |                       |                                        |                                |                     |               |                                                    |     |
| Mapa poglądowa             |                                                                              | Kałków           | N 57 1 ×              | ~10                                    | Homo W                         | ·                   | N. A          | and a fine                                         |     |
| + +                        | Jasienica Górna                                                              | 1                | Jogov                 | 6 14                                   |                                |                     | 1             | Lipowa                                             |     |
|                            | Bernartice Horni Hermanice                                                   | Zwapowice        | Store and             | Nadzielów                              | Nh X                           | Sucha Kamier        | lica          |                                                    |     |
| 457                        |                                                                              | P                |                       |                                        |                                | olski Świętow       |               |                                                    | À . |
|                            |                                                                              |                  |                       |                                        |                                |                     | Canal an      |                                                    |     |

- w celu zakończenia procesu wybieramy zapisz!!/
- tu tez widzimy zajęte urządzenia

| 🖤 PZŁ - Koła Ło | wieckie X                    | +                            |                                 |                                  |                   |                                   |                               |                                      |                                        |                               |                | -                                                                        | ø ×         |
|-----------------|------------------------------|------------------------------|---------------------------------|----------------------------------|-------------------|-----------------------------------|-------------------------------|--------------------------------------|----------------------------------------|-------------------------------|----------------|--------------------------------------------------------------------------|-------------|
| (←) → C'        | ŵ                            | 🛈 🔒 ht                       | tps://systemkl.pzlow.pl/palio/l | tml.run?_Ins                     | tance=kl.         | pzlow.pl&_Pagel                   | D=28148(_Sess                 | sionID=3272438_                      | E S                                    | 🤊 🏠 🔍 Szukaj                  |                | liiX 🕻                                                                   | ■ 🗉 🗉       |
| Y               |                              |                              |                                 | $\land$                          | ,                 |                                   |                               |                                      |                                        |                               |                |                                                                          | ^           |
|                 | Home Elektroniczna           | a książka ewidenc            | ji polowań                      |                                  | $\times$          |                                   |                               |                                      |                                        | PL E                          | I DE 💣         | ANDROID AFP ON ANDROID AFP ON Google Play                                | Pomoc       |
| #327243         |                              | w                            | prowadzone dane muszą od        | oowiadać da                      | nym rzec<br>Wprow | zywistym. Dane<br>adzamy wersje l | zapisywane p<br>KEP wielojezy | rzez moduł są tra<br>kową. Prosimy o | ktowane jako dane<br>weryfikacje tłuma | e rzeczywiste dla sys<br>czeń | temu produkcyj | nego PZŁ KŁ                                                              |             |
|                 | Dodaj wpis na p              | polowanie                    |                                 |                                  |                   |                                   |                               | Myśliwi w ob                         | wodzie                                 |                               |                | Dodatkowe informacje                                                     |             |
|                 | Nazwisko i im<br>Wpisz inneg | ię myśliwego<br>zo myśliwego | Szota Wojciech                  |                                  | Lp.               | Nazwisko i imie                   | Miejsc                        | e polowania                          | Data<br>rozpoczęcia                    | Data<br>zakończenia           | Telefon        | Na podstawie danych obwodu<br>Wschód słońca: 04:51                       |             |
|                 | Nume                         | er pozwolenia                | ×50/122/18-19, KŁ 13 Baża       | 7243 **3<br>7243 **3<br>7243 **3 | 1 K               | onieczny<br>lirosław              | Jarnołtów<br>A-24             | Ambona -                             | 12.07.2018 21:05                       | 13.07.2018 07:04              | 691752144      | Zachód słońca: 20:59<br>Wschód księżyca: 05:10<br>Zachód księżyca: 21:17 |             |
|                 | Data                         | a rozpoczęcia                |                                 | E L                              | POKAŻ ZAJĘT       | FE POKAŻ WOLNE                    | WYCZYŚĆ                       |                                      |                                        |                               |                | Faza księżyca: Nów                                                       |             |
|                 | Przewi                       | idywana data<br>zakończenia  |                                 |                                  |                   |                                   |                               |                                      |                                        |                               |                | TOWNE WILLIE                                                             |             |
|                 | Rew                          | vir polowania                | Jarnołtów 👻                     |                                  |                   |                                   |                               |                                      |                                        |                               |                |                                                                          |             |
|                 | Miejs                        | ce polowania                 | -                               | 7243 ×327<br>7243 ×327           |                   |                                   |                               |                                      |                                        |                               |                |                                                                          |             |
|                 |                              |                              |                                 | 7243 ×321<br>7243 ×321           |                   |                                   |                               |                                      |                                        |                               |                |                                                                          | 27243       |
|                 |                              | Uwagi                        | Ambona - A-23                   | 7243 ×323<br>7243 ×323           |                   |                                   |                               |                                      |                                        |                               |                |                                                                          |             |
|                 |                              | /                            | #zajęty#                        | 7243 -323                        |                   |                                   |                               |                                      |                                        |                               |                |                                                                          |             |
|                 |                              |                              | Ambona - A-25                   | .::                              |                   |                                   |                               |                                      |                                        |                               |                |                                                                          |             |
|                 |                              |                              | Ambona - A-26                   |                                  |                   |                                   |                               |                                      |                                        |                               |                |                                                                          |             |
|                 |                              |                              | Ambona - A-27                   |                                  |                   |                                   |                               |                                      |                                        |                               |                |                                                                          |             |
|                 | Mapa poglądowa               | 1                            | Ambona - A-28                   | 1                                | Wier              | rzbno 🖉                           |                               |                                      | 12 43 432 72 43                        |                               |                |                                                                          | -           |
|                 |                              | Dziewętlice                  | Ratrowice<br>Pio                | Bron<br>rowice                   | iszowice          | Bukow                             | Kwiatków                      | Koperniki                            | Przełęk                                | Hajduki Nyskie                | Kepnica        | Wierzbięcie 41                                                           |             |
| م 🗈             | H C .                        |                              |                                 |                                  | Katków            | 57                                |                               |                                      | A IVC D                                |                               | NL A           | <ul> <li>^ 변 덮 아)</li> <li>0</li> <li>13.0</li> </ul>                    | 29<br>72018 |

5. zakończenie polowania – wchodzimy przez EKEP/wybierz obwód/prezentują się aktywne – niezakończone polowania – wybieramy nas interesujące

| 暺 PZŁ - Koła Łov | wieckie                      | × +                  |                       |                            |                            |                                                                                                    |                            |                              |                                                                                                    | /                            |                        |                                                                                                    | -                                | - • ×               |
|------------------|------------------------------|----------------------|-----------------------|----------------------------|----------------------------|----------------------------------------------------------------------------------------------------|----------------------------|------------------------------|----------------------------------------------------------------------------------------------------|------------------------------|------------------------|----------------------------------------------------------------------------------------------------|----------------------------------|---------------------|
| (← → ୯           | ۵                            |                      | D 🔒 https://syst      | emkl. <b>pzlow.pl</b> /pal | io/html.run?_Instano       | e=kl.pzlow.pl8t_                                                                                                    | PageID=2814&_Sess          | ionID=327243&_S              | ession ···                                                                                                   | 🔉 🏠 🔍 Szul                   | caj                    |                                                                                                    | hr                               | · 🐵 🗊 =             |
|                  | 0.327243                     | 14327243             | 0.4573 0.4272         | 43 4327243 4               | 2016/13/16/32/724          | 3 #3272 / S                                                                                                    | 367243 432724              |                              |                                                                                                    | * 32.727.13                  |                        |                                                                                                    |                                  |                     |
| =                | Home I                       | Elektroniczna książ  | ka ewidencji polowań  |                            |                            |                                                                                                    |                            |                              |                                                                                                    | PL                           | EN DE                  | App Store                                                                                                    | ANDROID APP ON<br>Google Plat    | y Pomoc             |
|                  |                              |                      | Wprowadz              | one dane muszą             | odpowiadać danym           | rzeczywistym.                                                                                                    | Dane zapisywane p          | rzez moduł są trak           | towane jako dane                                                                                             | rzeczywiste dla s            | systemu produkcy       | jnego PZŁ KŁ                                                                                                    | 327243 *327243<br>327243 *327243 |                     |
|                  | 2018-2019 • 222 Burgrabice • |                      |                       |                            |                            | Do pozskala GRUBA:<br>Jelen byk selekcyjny z szt.<br>Samał kanie z szt.<br>Do pozyskania DROBN:<br>Lis 24 szt.<br>Do pozyskania DROBNI:<br>Lis 24 szt.<br>Jenet 10 szt. |                            |                              | Jeley lania 2 szt.<br>Sarna kozioł selekcyjny 28 szt. Sarna kozioł łowny:<br>Borsuk 3 szt. Kuna rumak 6 szt. |                              |                        | Daniel byk selekcyjny 2 szt.<br>szt. Sama koza 40 szt.<br>Kuna kamionka 1 szt.<br>szt. Dzika ceś zhożowa 5 szt. |                                  |                     |
|                  | DODAJ WP                     | IS NA POLOWANIE      | DRUKUJ DRUK           | PODSTAWOWY                 | Dzika kaczka krzyż         | ówka 10 szt. (                                                                                                    | Gołąb grzywacz 3 szt       |                              |                                                                                                    | w                            | YBIERZ DATY NIE WY     | KREŚLONE WYK                                                                                                    | REŚLONE AKTUALNE<br>Drukuj PDF   | WSZYSTKIE           |
|                  | Pokaż                        | 100 v pozycj         | i                     |                            |                            | *327243 *<br>*327243 *                                                                                                    |                            |                              | 1243                                                                                                    | *327243 *327<br>*327243 *327 |                        | Szukaj:                                                                                                    | 27243 *327243<br>27243 * 327243  | *32724              |
|                  | ld 👻                         | Numer<br>polowania 🏺 | Nazwisko i<br>imie    | Numer<br>pozwolenia 🗬      | Miejsce<br>polowania 🚔     | Data<br>rozpoczęcia                                                                                                    | ≑ Godzina<br>rozpoczęcia ≑ | Osoba<br>dokonująca<br>wpisu | Data<br>zakończenia 🖨                                                                                        | Godzina<br>zakonczenia 🖨     | Pozyskana<br>zwierzyna | llość<br>strzałów 🖨                                                                                             | Osoba<br>dokonująca 🖨<br>wypisu  | Uwagi 🌲             |
|                  | 97087                        | 37                   | Konieczny<br>Mirosław | 30/122/18-19               | Jarnołtów<br>Ambona-A-24   | 12.07.2018                                                                                                    | 21.05                      | Konieczny<br>Mirosław        | 13.07.2018                                                                                                   | 07:04                        |                        |                                                                                                    |                                  |                     |
|                  | 96930                        | 36                   | Szota<br>Wojciech     | 50/122/18-19               | Sławniowice<br>Ambona-A-19 | 12.07.2018                                                                                                    | 19:00                      | Szota Wojciech               | 12.07.2018                                                                                                   | 23:59                        |                        |                                                                                                    |                                  |                     |
|                  | 96928                        | 35                   | Cisowski<br>Andrzej   | 49/122/18-19               | Jarnołtów<br>Ambona-A-7    | 12.07.2018                                                                                                    | 20:00                      | Listowski<br>Wojciech        | 12.07.2018                                                                                                   | 23:59                        |                        |                                                                                                    |                                  |                     |
|                  | 96862                        | 34                   | Listowski<br>Wojciech | 31/122/18-19               | Jarnołtów<br>Ambona-A-16   | 12.07.2018                                                                                                    | 20:00                      | Listowski<br>Wojciech        | 12.07.2018                                                                                                   | 23:56                        |                        |                                                                                                    |                                  |                     |
|                  | 96621                        | 33                   | Szota<br>Wojciech     | 50/122/18-19               | Jarnołtów<br>Ambona-A-16   | 11.07.2018                                                                                                    | 20:00                      | Szota Wojciech               | 11.07.2018                                                                                                   | 22:00                        |                        | 0                                                                                                    | Szota Wojciech                   |                     |
|                  | 95971                        | 32                   | Tokarczyk<br>Piotr    | 35/122/18-19               | Jarnołtów<br>Ambona-A-18   | 10.07.2018                                                                                                    | 19:30                      | Tokarczyk<br>Piotr           | 10.07.2018                                                                                                   | 22:35                        |                        | 0                                                                                                    | Tokarczyk Piotr                  |                     |
| م 🖿              | 95756                        | 31                   | Szota                 | 50/122/18-19               | Jarnołtów                  | 09.07.2018                                                                                                    | 21:00                      | Szota Woiciech               | 09.07.2018                                                                                                   | 23:59                        |                        | 0                                                                                                    | Szota Woiciech<br>へ 管 巨 (い)      | 06:40<br>13.07.2018 |

- wskazujemy datę i czas zakończenia

| PZŁ - Koła Łowieckie × +                                                                                                    |                                                                                                    | - o ×                                  |
|----------------------------------------------------------------------------------------------------|----------------------------------------------------------------------------------------------------|----------------------------------------|
| ← → C û                                                                                                    | w.pl/palio/html_un?_Instance=kl.pzlow.pl&_PageID=2814&_SessionID=327243&_Session 🛛 🚥 😎 🏠 🔍 Szukaj                                 | III\ 🐵 🗊 ≡                             |
| Polowanie 96930                                                                                                    | проставшицу полоје влак полоједноте с селицу о посутавњу с вашаност                                                               | •••••••••••••••••••••••••••••••••••••• |
| Nazvisko i imie: Szota Wojciech<br>Numer pozwolenia: 50/122/18-19<br>02.06.2018 - 31.08.2018<br>Miejsce polovania: Slawniowice / At<br>Data rozpoczęcia: 12.07.2018 19:00                                                                                                    | abona A-19                                                                                                    |                                        |
| Data zakończenia: 12.07.2018 23.55<br>Razem oddanych celnych i<br>niecelnych strzałów na<br>połowaniu:                                                                                                    |                                                                                                    |                                        |
| Uwagi:                                                                                                    |                                                                                                    |                                        |
| Lp. Pozyskana zwierzyna Nowa tusza:                                                                                                    | Liczba sztuk Data pozyskania Przeznaczenie Forma poroża                                                                           | Do utylizacji                          |
| Historia<br>Dzik<br>Pokaž Dzik                                                                                                    | Szrukaj:                                                                                                    |                                        |
| Lp▲ Dzik Osoba                                                                                                    | Opis                                                                                                    | \$                                     |
| 1 Dzik Szota Wojciech                                                                                                    | APK Zapis na polowanie: dataRozpoczęcia:2018-07-12 19:00 dataŻakończenia2018-07-12 23:59 miejscePolownia: Sławniowice Ambona-A-19 | ) uwagiMysliwy:                        |
| 2 Szota Wojciech                                                                                                    | APK Wysłano powiadomienie email do:Szota Wojciech wojtekszota@wp.pl                                                               |                                        |
| 3 12.07.2018 15:04 Szota Wolciech<br>■ P III C III C III C IIII C IIII C IIII C IIIII C IIIIII | APA Wystano bowadomienie sms do Szota Wolciech 780101025                                                                          | へ 幅 記 d ) 06:41<br>13.07.2018 ロ        |

- wskazujemy ilość oddanych strzałów

- w polu uwagi info dodatkowe np. pudło, poszukiwanie postrzałka
- pozyskanie tuszy z rozwijalnej listy wybieramy gatunek, następnie !bardzo ważne! dodaj

- rozwija się okno szczegółów pozyskania

- jeśli pozyskano zwierzynę – wybieramy nowa tusza, z rozwijalnej listy wybieramy gatunek
 (pojawiają się sztuki z naszego odstrzału), datę i godzinę pozyskania oraz przeznaczenie (skup, użytek własny), wskazujemy miejsce

| 🖤 PZŁ - Koła Ło    | wieckie $	imes$                                                                                                    | PZŁ - Koła Łowieckie                                                                                                    | × + /                        |                                                                                                    |                                                                               |                |                                                                                                    |                                                                                             |                 | ø                                                                                                    | ×      |
|--------------------|----------------------------------------------------------------------------------------------------|----------------------------------------------------------------------------------------------------|------------------------------|----------------------------------------------------------------------------------------------------|-------------------------------------------------------------------------------|----------------|----------------------------------------------------------------------------------------------------|---------------------------------------------------------------------------------------------|-----------------|----------------------------------------------------------------------------------------------------|--------|
| ← → C <sup>i</sup> | 硷                                                                                                    | 🛈 🔒 https://systemkl.pzl                                                                                                | ow.pl/palio/html.rup?_Instan | ce=kl.pzlow.pl&_PageID                                                                                                    | 42&_SessionID=3272438                                                         | Session Ke     | 🛡 🟠 🔍 Szukaj                                                                                                    |                                                                                             | lii\            | 🐵 🗉                                                                                                    | Ξ      |
|                    | Wprowadzenie tus<br>Polowanie numer:<br>Obwód: 122 Burgr<br>Myśliwy: Piotr Tol<br>Pozwolenie nume:<br>Ważne do: 11.05.22<br>Ważne do: 31.07.2<br>Rozpoczęcie polov<br>Zakończenie polov | 9522<br>9522<br>abice<br>tarczyk<br>t: 35/122/18-19<br>D18<br>018<br>vania: 08.07.2018 20:15<br>vania: 08.07.2018 23:13 |                              | 3 #32 7243 #32 724<br>3 #32 7243 #32 724<br>3 #32 7243 #32 724<br>3 #32 7243 #32 724<br>3 #32 7243 #32 724<br>3 #32 7243 #32 724<br>3 #32 7243 #32 724<br>3 #32 7243 #32 724<br>43 #32 7243 #32 724 |                                                                               |                | 13 x 32 72 43 x 32 72 4<br>13 x 32 72 43 x 32 72 4<br>13 x 32 72 43 x 32 72 4<br>14 x 32 72 43 x 32 72 4<br>14 x 32 72 43 x 32 72 4<br>15 x 32 72 43 x 32 72 4<br>13 x 32 72 43 x 32 72 4<br>14 x 32 72 43 x 32 72 4<br>15 x 52 72 43 x 52 72 4<br>16 x 52 72 43 x 52 72 4<br>17 x 52 72 4<br>17 x 52 72 7<br>17 x 52 72 7<br>17 x 52 7<br>17 x 52 7<br>17 x 52 7<br>1 |                                                                                             |                 | + 32 72 43<br>+ 32 72 43<br>+ 32 72 43<br>+ 32 72 43<br>+ 32 72 43<br>+ 32 72 43<br>+ 32 72 43<br>+ 32 72 43<br>+ 32 72 43 | ^      |
|                    | Lp. 🔺 🛛 Nazwa 🖨                                                                                                    | Liczba sztuk 🖕                                                                                                    | Miej                         | isce pozyskania                                                                                                    |                                                                               | Forma poroža 🔶 | Data pozyskania 🝦                                                                                                    | Przeznaczenie 🔶                                                                             | Do utylizacji 🌲 | \$                                                                                                    |        |
|                    | 1 Lis                                                                                                    | 1 Rejestr: An<br>Rejestr: An<br>Rejon:                                                                                  | nołtów v<br>nbona - A-18     | *<br>*                                                                                                    |                                                                               | 4              | 08.07.2018 22:30                                                                                                    | viytek własny     punkt skupu     sprzedaż bezpośrednia     na rzecz koła     WET powiatowy |                 | USUŃ                                                                                                    |        |
|                    | Pozycje od 1 do 1 z                                                                                                    | 1                                                                                                    |                              |                                                                                                    |                                                                               |                |                                                                                                    |                                                                                             |                 |                                                                                                    |        |
|                    |                                                                                                    |                                                                                                    | 7243 **327243 **32724        |                                                                                                    |                                                                               |                |                                                                                                    |                                                                                             |                 |                                                                                                    |        |
|                    | Nowa tusza:                                                                                                    | * 08.07.                                                                                                    | 2018 20:15                   |                                                                                                    |                                                                               |                |                                                                                                    |                                                                                             |                 |                                                                                                    |        |
|                    |                                                                                                    | 13 8 92                                                                                                    | 7243 *327243 *32724          |                                                                                                    |                                                                               |                |                                                                                                    |                                                                                             |                 |                                                                                                    |        |
|                    | Liczba odd                                                                                                    | · · · · · · · · · · · · · · · · · · ·                                                                                   | •                            | 3 + 327243 + 32724                                                                                                    | 3 * 32 72 43 * 32 72 43                                                       |                |                                                                                                    |                                                                                             |                 |                                                                                                    |        |
|                    | Dził                                                                                                    | 3 432                                                                                                    |                              |                                                                                                    | *327243 *327243                                                               |                |                                                                                                    |                                                                                             |                 |                                                                                                    |        |
|                    | U Dził                                                                                                    | c 3 4 32                                                                                                    |                              |                                                                                                    | ZMIEŃ                                                                         |                |                                                                                                    |                                                                                             |                 |                                                                                                    |        |
|                    | Jeno                                                                                                    | t 0.002                                                                                                    |                              |                                                                                                    |                                                                               |                |                                                                                                    |                                                                                             |                 |                                                                                                    |        |
|                    | Załąc<br>Sarr                                                                                                    | a kozioł selekcyjny                                                                                                    | ybrano pliku.                | <u> </u>                                                                                                    | 3 * 32 72 43 * 32 72 43<br>3 * 32 72 43 * 32 72 43<br>3 * 32 72 43 * 32 72 43 |                |                                                                                                    |                                                                                             |                 |                                                                                                    |        |
|                    | ZAPISZ ZATWIERD                                                                                                    | Ź · DO ROZLICZENIA                                                                                                    |                              |                                                                                                    |                                                                               |                |                                                                                                    |                                                                                             |                 |                                                                                                    |        |
|                    | załączniki:                                                                                                    | 43 *32 7243 *327243 *32<br>43 *32 7243 *327243 *32                                                                      |                              |                                                                                                    |                                                                               |                |                                                                                                    |                                                                                             |                 |                                                                                                    |        |
|                    | **327243**3272                                                                                                    |                                                                                                    |                              |                                                                                                    |                                                                               |                |                                                                                                    |                                                                                             |                 |                                                                                                    | v      |
| م 🗄                | H 😜 🖡                                                                                                    | I 숙 🚺 🔍                                                                                                    |                              |                                                                                                    |                                                                               |                |                                                                                                    |                                                                                             | へ 管 巨 (1))、     | 06:53<br>13.07.2018                                                                                                    | $\neg$ |

- można dokonać zapisu danych
- lub od razu zakończyć: zakończenie

| 🖤 PZŁ - Koła Łowieckie 🛛 🗙 🕂                                                                                                    |                                                                                                    |                                                                      |                                    |                                   |                               | - 0                          | ×   |
|----------------------------------------------------------------------------------------------------|----------------------------------------------------------------------------------------------------|----------------------------------------------------------------------|------------------------------------|-----------------------------------|-------------------------------|------------------------------|-----|
| ← → C                                                                                                    | ps://systemkl. <b>pzlow.pl</b> /palio/l                                                                                    | tml.run?hstance=kl.pzlow.pl                                          | &_PageID=2814&_SessionID=327243    | 18_Session 🛛 🐨 🔂 🔍 Sz             | rukaj                         | lii\ 🐵 🗉                     | ) ≡ |
| Polowanie 96930<br>Nazwisko i imie: S<br>Numer pozvolenie: S<br>Obvod lowiecki: 1<br>0.2 60.2015 - 1.008.2018<br>Miejsce polowanie: S<br>Data rozpoczęcia: <sup>1</sup><br>Data zakończenia:<br>Razem oddanych celnych i<br>niecelnych strzałów na<br>polowaniu:<br>Uwagi: | Szota Wojciech<br>50/122/18-19<br>122-Burgrabice<br>Slawniowice – Ambona A-19<br>12.07.2018 19:00<br>12.07.2018 23:59<br>0 |                                                                      |                                    |                                   |                               |                              | ^   |
|                                                                                                    |                                                                                                    | 7243 #327243 #327243<br>7243 #327243 #327243<br>7243 #327243 #327243 | ii.                                |                                   |                               |                              |     |
| Lp Pozyskana                                                                                                    | a zwierzyna                                                                                                    | Liczba sztuk                                                         | Data pozyskania                    | Przeznaczenie                     | Forma poroża                  | Do utylizacji                |     |
| Nowa tusza: *<br>INUUU ZAPISZ ZANOKSZ POLOWA<br>Historia                                                                                                    | NIE                                                                                                    | DODA                                                                 |                                    |                                   |                               |                              |     |
| Pokaż 100 v na stronie                                                                                                    |                                                                                                    |                                                                      |                                    |                                   | Szukaj:                       | 327243 # 327243 # 327        |     |
| Lp 🔺 🛛 Data 🔶                                                                                                    | Osoba 🍦                                                                                                    |                                                                      |                                    | Opis                              |                               | \$                           |     |
| 1 12.07.2018 15:04                                                                                                    | Szota Wojciech APK Zap                                                                                                    | is na polowanie: dataRozpoc                                          | zęcia:2018-07-12 19:00 dataZakończ | enia2018-07-12 23:59 miejscePolow | nia:Sławniowice Ambona-A-19 u | wagiMysliwy:                 |     |
| 2 12.07.2018 15:04                                                                                                    | Szota Wojciech APK Wy                                                                                                    | słano powiadomienie email d                                          | o:Szota Wojciech wojtekszota@wp.p  | 1                                 |                               |                              |     |
| 3 12.07.2018 15:04                                                                                                    | Szota Woiciech APK Wy                                                                                                    | słano powiadomienie sms do:                                          | Szota Woiciech 786101025           |                                   |                               | へ 雪 臣 切) 06:41<br>13.07.2018 | Ţ   |

| 🖤 PZŁ - Koła Ło | wieckie                                      | × +                 |                       |                            |                            |                                                                                                    | l .                      |                                | $\backslash$        |                                                                                                    |                        |                         | / -                                                                                                    | o                   | × |
|-----------------|----------------------------------------------|---------------------|-----------------------|----------------------------|----------------------------|----------------------------------------------------------------------------------------------------|--------------------------|--------------------------------|---------------------|----------------------------------------------------------------------------------------------------|------------------------|-------------------------|----------------------------------------------------------------------------------------------------|---------------------|---|
| (←) → C'        | ŵ                                            |                     | 🛈 🔒 https://syst      | emkl. <b>pzlow.pl</b> /pal | io/html.run?_Instano       | 2=kl.pzlow.pl&_P                                                                                                    | PageID=2814&_Sess        | ionID=327243&_S                | essio ···· 🕻        | 🕽 🏠 🔍 Szuk                                                                                                    | aj                     |                         | liiv                                                                                                    | 🐵 🗉                 | ≡ |
|                 | Home I                                       | Elektroniczna książ | ka ewidencji polowań  |                            |                            | 1 # 32 73 es à                                                                                                    |                          |                                |                     | PL                                                                                                    | EN DE                  | Download on the         | ANDROID APP ON<br>Google Play                                                                              | Pomoc               | • |
|                 | 2018-2019     *         122 Burgrabice     * |                     |                       |                            |                            | o dopovadać danym rzeczywistym. Dane zapisywane przez modul<br>Wprowdzany wwrie EKEP wiejeczykowa, Prosi<br>Do pozyskania GRUBA:<br>Jelen byki selecnym 2 szt.<br>Daniel lamia 2 szt.<br>Do pozyskania DROBNA:<br>Lis 24 szt.<br>Norka am. 2 szt.<br>Jenot 10 szt.<br>Norka am. 2 szt.<br>Obio kaczak larzyżowka 10 szt.<br>Cołab przywane z szt. |                          |                                |                     | naduit są rakatowiać jako daje rzeczywiste da systemu produkcyj<br>ą. Prosimy o weryfikacje tumizaceń<br>Jeleń icalę 1 szt.<br>Sarna kozioł selekcyjny 28 szt. Sarna kozioł łowny 12 szt.<br>Borsuk 1 szt.<br>Szop pracz 1 szt. Zika geś gegwe 10 szt. |                        |                         | Danieł byłe selekcyjny 2 szt.<br>t. Sarra koza 40 szt.<br>Kuna kamionka 1 szt.<br>Dzika gęś zbożowa 5 szt. |                     |   |
|                 | DODAJ WP                                     | IS NA POLOWANIE     | DRUKUJ DRUK           | PODSTAWOWY                 |                            |                                                                                                    |                          |                                |                     | <u>Ma</u>                                                                                                    | BIERZ DATY NIE WY      | KREŚLONE WYK<br>Szukaj: | REŚLONE AKTUALNE<br>Drukuj PDF                                                                             | WSZYSTKIE<br>Excel  |   |
|                 | ld 👻                                         | Numer<br>polowania  | Nazwisko i<br>imie    | Numer<br>pozwolenia 🕈      | Miejsce<br>polowania       | Data<br>rozpoczęcia                                                                                                    | Godzina<br>rozpoczęcia 🖨 | Osoba<br>dokonująca 🔶<br>wpisu | Data<br>zakończenia | Godzina<br>zakonczenia                                                                                                    | Pozyskana<br>zwierzyna | llość<br>strzałów 🖨     | Osoba<br>dokonująca 🌩<br>wypisu                                                                            | Uwagi 🌲             |   |
|                 | 97087                                        | 37                  | Konieczny<br>Mirosław | 30/122/18-19               | Jarnołtów<br>Ambona-A-24   | 12.07.2018                                                                                                    | 21:05                    | Konieczny<br>Mirosław          | 13.07.2018          | 06:04                                                                                                    | <b>A</b>               | 0                       | Konieczny<br>Mirosław                                                                                      |                     |   |
|                 | 96930                                        | 36                  | Szota<br>Wojciech     | 50/122/18-19               | Sławniowice<br>Ambona-A-19 | 12.07.2018                                                                                                    | 19:00                    | Szota Wojciech                 | 12.07.2018          | 23:59                                                                                                    |                        | 0                       | Szota Wojciech                                                                                             |                     |   |
|                 | 96928                                        | 35                  | Cisowski<br>Andrzej   | 49/122/18-19               | Jarnołtów<br>Ambona-A-7    | 12.07.2018                                                                                                    | 20:00                    | Listowski<br>Wojciech          | 12.07.2018          | 23:59                                                                                                    |                        |                         |                                                                                                    |                     |   |
|                 | 96862                                        | 34                  | Listowski<br>Wojciech | 31/122/18-19               | Jarnołtów<br>Ambona-A-16   | 12.07.2018                                                                                                    | 20:00                    | Listowski<br>Wojciech          | 12.07.2018          | 23:56                                                                                                    |                        |                         |                                                                                                    |                     |   |
|                 | 96621                                        | 33                  | Szota<br>Wojciech     | 50/122/18-19               | Jarnołtów<br>Ambona-A-16   | 11.07.2018                                                                                                    | 20:00                    | Szota Wojciech                 | 11.07.2018          | 22:00                                                                                                    |                        | 0                       | Szota Wojciech                                                                                             |                     |   |
|                 | 95971                                        | 32                  | Tokarczyk<br>Piotr    | 35/122/18-19               | Jarnołtów<br>Ambona-A-18   | 10.07.2018                                                                                                    | 19:30                    | Tokarczyk<br>Piotr             | 10.07.2018          | 22:35                                                                                                    |                        | 0                       | Tokarczyk Piotr                                                                                            |                     |   |
| م 🖿             | 95756<br>Ħ                                   | 31                  | Szota                 | 50/122/18-19               | Jarnołtów                  | 09.07.2018                                                                                                    | 21:00                    | Szota Woiciech                 | 09.07.2018          | 23:59                                                                                                    |                        | 0                       | Szota Woiciech<br>へ 空 厚 (い)                                                                                | 06:42<br>13.07.2018 | 5 |

- polowanie zmienia status na zakończone – pojawia się liczba strzałów, pozyskana zwierzyna /

<u>6.</u> zapis innego myśliwego (musi być ujęty, jako myśliwy (gość)) – występować w ewidencji koła i posiadać aktywne, **ważne** upoważnienie do wykonywania polowania,

- wybieramy z imienia i nazwiska i cały proces jak wyżej

| 🐡 PZŁ - Koła Ło | owieckie 🗙 🕸 PZŁ - Koła Łowieckie 🗙 🕂                                                                                                    |                                                                                                    | – or ×                                                                                                    |
|-----------------|----------------------------------------------------------------------------------------------------|----------------------------------------------------------------------------------------------------|----------------------------------------------------------------------------------------------------|
| (←) → C'        |                                                                                                    | Instance=kl.pzlow.pl&_PageID=2814&_SessionID=327243& 🗉 🗐 🚥 😎 🏠 🔍 Szukaj                                                                                                    | III\ 🐵 🖽 🚍                                                                                                    |
|                 | Polski Związek Łowiecki                                                                                                    |                                                                                                    | Zalogowany, Vilopicet Sznta<br>Koło Łowieckie: 13 Bazant Opele, 20 Opole<br>Role w systemie klydiny, torzycz, wystewniki Ciep<br>Zmiana hasła Wyłoguj                   |
|                 | Home Elektroniczna książka ewidencji polowań                                                                                                    | PL EN DE                                                                                                    | Download on the ANDROLD AFP ON Google Play Pomoc                                                                                                    |
|                 | Wprowadzone dane muszą odpowiadać                                                                                                    | danym rzeczywistym. Dane zapisywane przez moduł są traktowane jako dane rzeczywiste dla systemu produl<br>Wprowadzamy wersje EKEP wielojezykową. Prosimy o weryfikacje tłumaczeń | scyjnego PZŁ KŁ                                                                                                    |
|                 | Dodaj wpis na polowanie                                                                                                    | Myśliwi w obwodzie                                                                                                    | Dodatkowe informacje                                                                                                    |
|                 | Nazwisko i imie myšliwego<br>Wpisz dewizovca<br>Myšliwy<br>Adamski Arkadiusz<br>Numer pozwoleni<br>Data rozpoczęci<br>Przewidywana data<br>Zakończenia<br>Rewir polawani<br>Miejsce polowani<br>Miejsce polowani<br>Uwagi | Lp. Nazwisko i imie Miejsce polowania Data rozpoczęcia Data zakończenia Telefon<br>FORAZ ZUJTE FORAZ WOLNE (WYCZYŚE)                                                             | Na podstawie danych obwodu<br>Wechód słońca: 02.59<br>Wechód losiężyce: 05.10<br>Zachód losiężyce: 05.10<br>Zachód losiężyce: 21.17<br>Faza losiężyce: rów<br>PORU WEET |
|                 | ANULUJ ZAPISZ                                                                                                    |                                                                                                    |                                                                                                    |
|                 | Mapa poglądowa                                                                                                    | Werthon 2                                                                                                    | · · · · · · · · · · · · · · · · · · ·                                                                                                    |
| م 📕             | # C 📃 숙 ڬ 💻                                                                                                    |                                                                                                    | ^ 智 문 ∜) <sup>06:44</sup> 모                                                                                                    |

7. przegląd urządzeń – wybieramy rozwijalne menu (3 poziome kreseczki), następnie wybieramy – Obwody łowieckie

|                                                    | <u> </u>      |                                       |                                           |                              |                                               |                                              |                                        |                           |                                 |                             |                                                                                 |                                                                               |
|----------------------------------------------------|---------------|---------------------------------------|-------------------------------------------|------------------------------|-----------------------------------------------|----------------------------------------------|----------------------------------------|---------------------------|---------------------------------|-----------------------------|---------------------------------------------------------------------------------|-------------------------------------------------------------------------------|
| PZŁ - Koła Łowieckie 🛛 👋 🤍 PZŁ - Ko                | ła Lowieckie  | × +                                   |                                           |                              |                                               |                                              |                                        |                           |                                 |                             |                                                                                 | - 0                                                                           |
| )→ሮጬ                                               | https://syst  | emkl.pzlow.pl/pai                     | io/html.run?_Instano                      | e=kl.pzlow.pl&               | _PageID=2814&_Sesr                            | sionID=327243&_                              | Session ••• S                          | 🤉 🏠 🔍 Szuk                | aj                              |                             | lin                                                                             | \ 🐵 🗉                                                                         |
| Polski Związek Ł                                   | owieck        | i                                     |                                           |                              |                                               |                                              |                                        |                           |                                 | Role v                      | Zalogowan<br>Koło Łowieckie: "13 Bazant<br>w systemie: Myśliwy, Łowczy<br>Zmian | y: Wojciech Szot:<br>Opole", ZO: Opol<br>y, uzytkownikEkej<br>na hasła Wylogu |
| Menu                                               | ii polowań    |                                       |                                           |                              |                                               |                                              |                                        | PL                        | EN DE 💣                         | App Store                   | Google Pla                                                                      | y Pomoc                                                                       |
| Elektroniczna książka polowań                      | prowadz       | one dane muszą                        | odpowiadać danym<br>Wj                    | rzeczywistym<br>prowadzamy v | . Dane zapisywane pr<br>versje EKEP wielojezy | rzez moduł są tra<br>vkową. Prosimy o        | ktowane jako dane<br>weryfikacje tłuma | rzeczywiste dla s<br>czeń | ystemu produkcyj                | jnego PZŁ KŁ                | •                                                                               |                                                                               |
| # Polowania                                        |               |                                       | Do pozyskania                             | GRUBA:                       | 327243 8327243                                | ) #4327243 #32<br>4 ±327243 #32              | 7243 8327243                           |                           |                                 |                             |                                                                                 |                                                                               |
| Szkody łowieckie                                   |               |                                       | Jeleń byk selekcyjn                       | ıy 2 szt.                    | Jeleń byk łowny 1 szt                         | t. Jeleń                                     | i łania 2 szt.                         | Jeleń cie                 | elę 1 szt.                      | Danie                       | el byk selekcyjny 2 s                                                           | izt.                                                                          |
| Plan czynności gospodarczych                       | 10272/        | <u>//3 %3272</u> //3 %/               | Daniel Iania 2 szc.<br>Sarna koźlę 7 szt. |                              | Daniel cielę i szt.<br>Dzik 44 szt.           | Sprin                                        | a kozioł selekcyjny                    | 28 szt. Sarna w           | JZIOI IOWIIY 12 SZL             | . Salin                     | a koza 40 szt.                                                                  |                                                                               |
| Protokół z czynności gospodarczych                 | DICE          | · · · · · · · · · · · · · · · · · · · | Do pozyskania                             | DROBNA:                      | 327243 = 327243                               | ) ** 22 / 2 ** 2 ** 32<br>3 ** 32 72 43 ± 32 | 1243 + 327243                          | #327243.#327              | 24                              | 4327243 #                   | 27243, 2327243                                                                  |                                                                               |
| Wpłaty                                             |               |                                       | Lis 24 szt.<br>Norka am. 2 szt.           |                              | Jenot 10 szt.<br>Tchórz 2 szt.                | Bors                                         | uk 3 szt.<br>pracz 1 szt.              | Kuna tu<br>Dzika g        | mak 6 szt.<br>eć gegawa 10 szt. | Kuna<br>Dzika               | i kamionka 1 szt.<br>a geś zbożowa 5 szt.                                       |                                                                               |
| Plany roczne                                       |               |                                       | Dzika kaczka krzyż                        | zówka 10 szt.                | Gołąb grzywacz 3 sz.                          | t.                                           | processore.                            |                           | to 949                          |                             | x 849 20020111 2                                                                |                                                                               |
| Plany wieloletnie                                  | DRUK          | PODSTAWOWY                            |                                           |                              |                                               |                                              |                                        | [ wy                      | RIFR7 DATY NIE WYN              | RESIDNE WY                  | RRESIONE AKTUALNE                                                               | WSZYSTKIE                                                                     |
| Zdarzenia                                          |               | Tubunnun                              |                                           |                              |                                               |                                              |                                        | \$327243 ⊅ <b>L</b>       |                                 |                             |                                                                                 | HULTONIC                                                                      |
| Rejestry                                           |               |                                       |                                           |                              |                                               |                                              |                                        |                           |                                 | ¥327243 × 3<br>× 377743 ±53 | Drukuj PDF                                                                      | Excel                                                                         |
| Arkusz oceny prawidłowości odstrzału               |               |                                       |                                           |                              |                                               |                                              |                                        |                           |                                 | Szukaj:                     |                                                                                 | 3**327243                                                                     |
| Koło Łowieckie                                     | 3272/         | 43 4327243 4                          | 327243 432724                             | 3 4 3 2 7 2 4 3 4            | 027243 4327243                                |                                              | 7243 0 32 72 43                        |                           | 243 - 32 72 43 -                | 027243.8                    |                                                                                 |                                                                               |
| -Kancelaria                                        | visko i 🖉     | Numer                                 | Miejsce                                   | Data                         | Godzina                                       | Osoba                                        | Data                                   | Godzina                   | Pozyskana                       | llość                       | Osoba                                                                           | Llwogi 🔺                                                                      |
| -Obwody łowieckie 🔽                                | nie 🔻         | pozwolenia 🔻                          | polowania 🔻                               | rozpoczęcia                  | rozpoczęcia 🔻                                 | uukonująca<br>Wpisu                          | zakończenia 🔻                          | zakonczenia 🔻             | zwierzyna 🔻                     | strzałów 🔻                  | WYDISU                                                                          | Uwagi                                                                         |
| Myśliwi                                            |               |                                       | The second second                         |                              |                                               |                                              |                                        |                           |                                 |                             |                                                                                 |                                                                               |
| Myśliwi zaproszeni                                 | aw            | 30/122/18-19                          | Jarnoitow<br>Ambona-A-24                  | 12.07.2018                   | 21:05                                         | Mirosław                                     | 13.07.2018                             | 06:04                     |                                 | 0                           | Mirosław                                                                        |                                                                               |
| Kandydaci                                          |               |                                       |                                           |                              |                                               |                                              |                                        |                           |                                 |                             |                                                                                 |                                                                               |
| Moje dane                                          | ch            | 50/122/18-19                          | Sławniowice<br>Ambona-A-19                | 12.07.2018                   | 19:00                                         | Szota Wojciech                               | 12.07.2018                             | 23:59                     |                                 | 0                           | Szota Wojciech                                                                  |                                                                               |
| Książka materiałowa                                | cii i         |                                       |                                           |                              |                                               |                                              |                                        |                           |                                 |                             |                                                                                 |                                                                               |
| Raporty                                            | ski<br>Nj     | 49/122/18-19                          | Jarnołtów<br>Ambona-A-7                   | 12.07.2018                   | 20:00                                         | Listowski<br>Wojciech                        | 12.07.2018                             | 23:59                     |                                 |                             |                                                                                 |                                                                               |
| - Daza zgroszen<br>Dokumentacia Systemu            |               |                                       | , , , , , , , , , , , , , , , , , , ,     |                              |                                               | Wojeleeli                                    |                                        |                           |                                 |                             |                                                                                 |                                                                               |
| Akty Prawne                                        | ski<br>ch     | 31/122/18-19                          | Jarnołtów<br>Ambona-A-16                  | 12.07.2018                   | 20:00                                         | Listowski<br>Wojciech                        | 12.07.2018                             | 23:56                     |                                 |                             |                                                                                 |                                                                               |
| ://systemkl.pzlow.pl/palio/html.run?_Instance=kl.p | /zlow.pl&_Pag | elD=1901&_Session                     | D=3272438c_SessionKey                     | =8757129998t_Lo              | ginID=2651&_CheckSum                          | n=922792369                                  |                                        |                           |                                 |                             |                                                                                 |                                                                               |
| 오 🗄 🤤 🔚 숙                                          | 6             | 1                                     |                                           |                              |                                               |                                              |                                        |                           |                                 |                             | ~ 管 턴 🕬                                                                         | 06:45<br>13.07.2018                                                           |

## - wybieramy obwód

| wybieruniy                | obiiou                   |                                                              |                                                                                        |                                                                                                    |                                                          |                                                                                                    |
|---------------------------|--------------------------|--------------------------------------------------------------|----------------------------------------------------------------------------------------|----------------------------------------------------------------------------------------------------|----------------------------------------------------------|----------------------------------------------------------------------------------------------------|
| PZŁ - Koła Łowieckie >    | × 🖤 PZŁ - Koła Łowieckie | × +                                                          |                                                                                        |                                                                                                    |                                                          | - o ×                                                                                                    |
| ← → ♂ ☆                   | 🛈 🔒 https://system       | kl. <b>pzlow.pl</b> /palio/html.run?_Instance=kl.pzlov       | v.pl&_PageID=1901&_SessionID=327243&_Session                                           | ··· 🛡 🏠 🤇                                                                                                    | <b>Q</b> Szukaj                                          | III\ 🐵 🗊 ☰                                                                                                    |
| Polski Zv                 | wiązek Łowiecki          |                                                              |                                                                                        |                                                                                                    |                                                          | Zalogowany: Wojciech Szota<br>Koło Łowieckie: "13 Bazant Opole", 20: Opole<br>Role w systemie: Myśliwy, Łowczy, uzytkomnik/kep<br>Zmiana hasła Wyłoguj |
| Home -> Obwo              | ody                      | 1377243 0.377243 0.377243 0.3772                             |                                                                                        |                                                                                                    | Converticant of App St                                   | on the ANDROD APP ON Google Play Pomoc                                                                                                    |
| Pokaż 100                 | ∨ na stronie             | 327243 #327243 #327243 #3272<br>327243 #327243 #327243 #3272 |                                                                                        |                                                                                                    | Szu                                                      | ıkaj:                                                                                                    |
|                           | Lp.                      | •                                                            | Obwód                                                                                  |                                                                                                    | \$                                                       | ZO 🔶                                                                                                    |
| 1                         |                          | 122 Burgrabice                                               |                                                                                        |                                                                                                    | Opole                                                    |                                                                                                    |
| 2                         |                          | 28 Szumirad                                                  |                                                                                        |                                                                                                    | Opole                                                    |                                                                                                    |
| 3                         |                          | 95 Dobra                                                     |                                                                                        |                                                                                                    | Opole                                                    |                                                                                                    |
| Pozycje od 1 do           | 3z3                      |                                                              |                                                                                        |                                                                                                    |                                                          | poprzednia 1 następna                                                                                                    |
| © Copyright 2003-2018 PZŁ |                          |                                                              | DODAV ZGLOSZENIE                                                                       | 413 8327243 832<br>433 8327243 832<br>43 8327243 832<br>43 8327243 8327<br>43 8327243 8327<br>43 8327243 8327<br>43 8327243 8327<br>43 8327243 8327 |                                                          | POWERED BY 💦 FRELD                                                                                                    |
|                           |                          |                                                              |                                                                                        |                                                                                                    |                                                          |                                                                                                    |
| <b>#</b> 2 町 C            | 🗮 🕥 🚺                    | - とや7741 E107741 とつ7741 とつ7                                  | 243 # 22 7243 # 337243 # 22 7243 # 337243<br>741 # 32 7243 # 337243 # 22 7243 # 337243 | * 32 72 43 * 32 72<br>* 32 72 43 * 32 72                                                                                                    | 13 # 327243 # 327243 #3272<br>19 # 327243 # 327243 #3272 | ^ 늘 및 40) <sup>06:46</sup> 및<br>13.07.2018 및                                                                                                    |

!Suwak boczny – dół strony – prezentowana jest mapa!

### 8. Prezentacja na mapie

- wybieramy rodzaj urządzenia, jaki chcemy zlokalizować (obecnie dostępne tylko ambony)

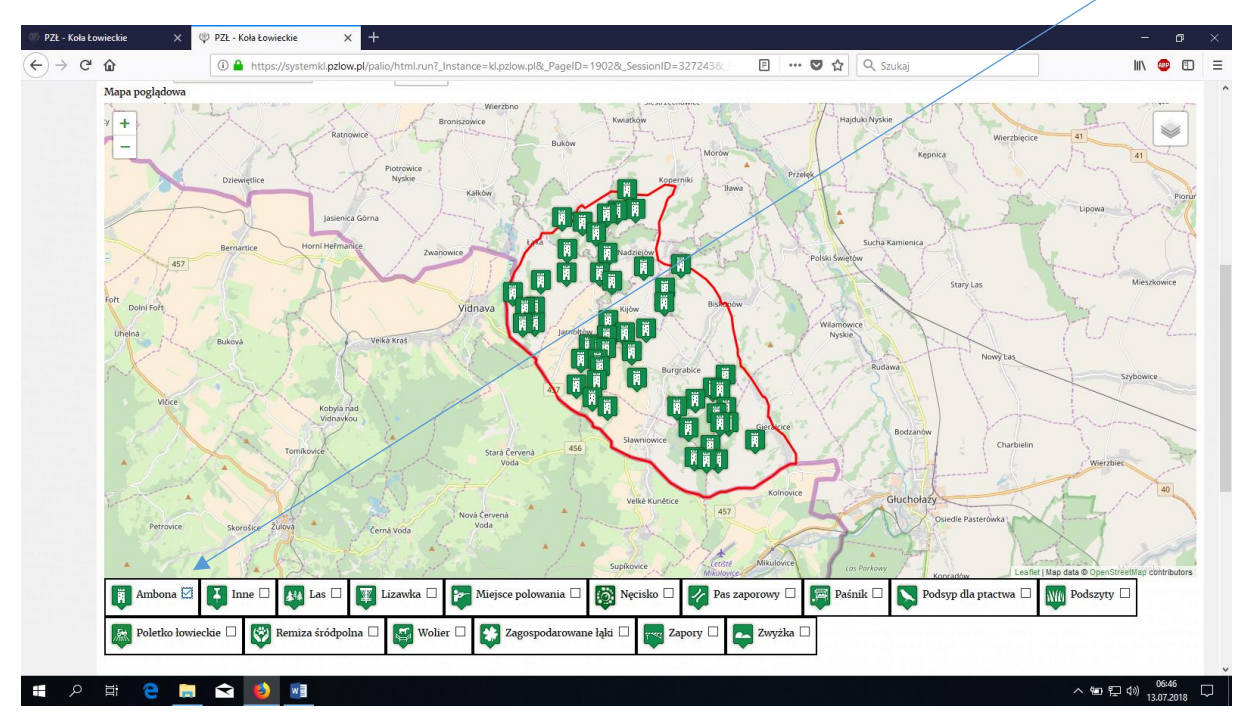

- wyniki prezentowane są na mapie, po najechaniu na urządzenie pokazuje się jego oznaczenie

9. Zmiana warstw podkładowych na mapie

- możemy zmienić warstwę podkładu – mapa poglądowa, ortofotomapa, granice działek ewidencyjnych, granice obwodów leśnych

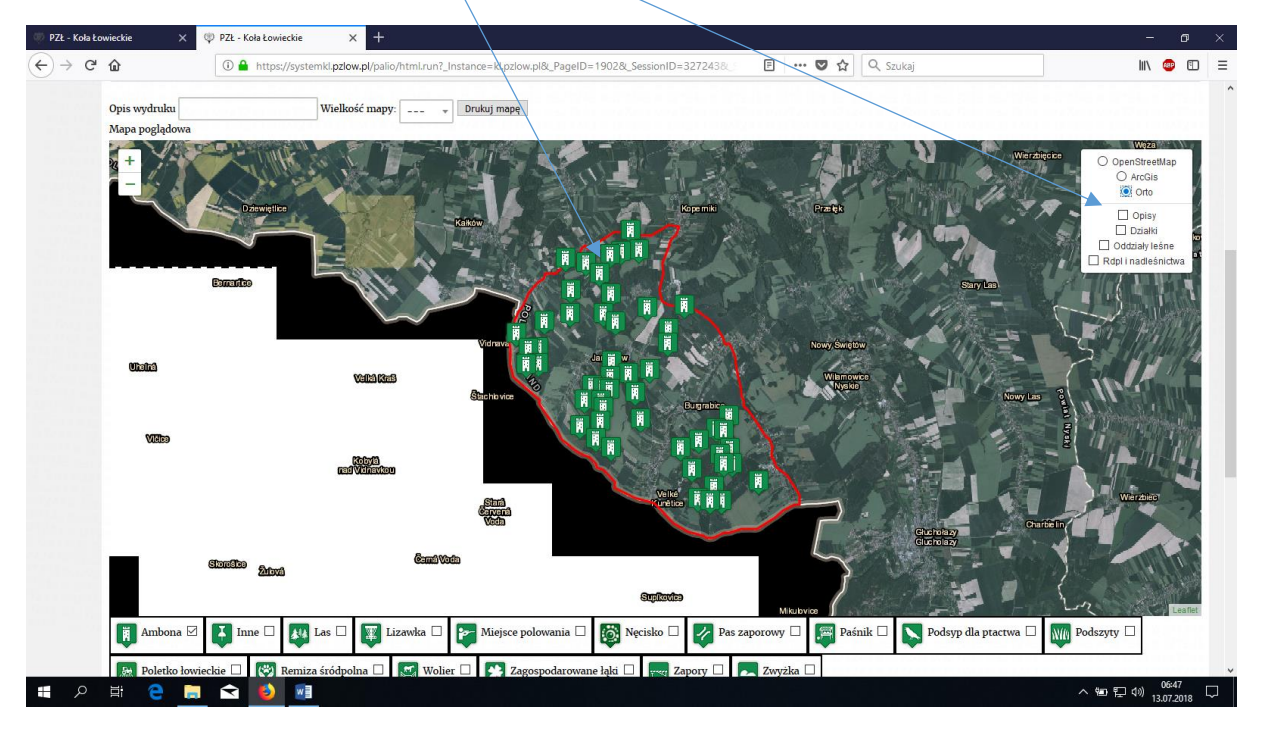

10. Zapis na obwód leśny bez urządzeń, zapis na wysiadkę, zapis na więcej niż 1 obwód leśny

- rozpoczynamy standardową procedurą zapisu na polowanie, w momencie wyboru miejsca polowania, wybieramy: **inne** miejsce polowania, a w polu poniżej, które się aktywuje, dodajemy uwagę:

Np.:

- oddz-828 oddział leśny
- podchód
- wysiadka ustalona zwyczajowo przyjęta nazwa np. "przy cebuli"
- oddz-828,829 na dwa oddziały

!uwaga! należy ustalić, przyjąć a następnie stosować przez wszystkich jednolite określenia!!!

!uwaga! – aby pojawiło się pole wyboru INNE – konieczne jęst wskazanie rewiru polowania

(dla Dobrej – tylko na potrzeby wykorzystania tej funkcjonalności EKEP stworzono rewir Dobraobejmuje cały obwód)

| 🖤 PZŁ - Koła Łow | wieckie 🗙 🥮                         | PZŁ - Koła Ło              | wieckie X                          | 🛐 syskl, eke         | p is - wojtoszota                                     | @gm ×               | VP Poczta               | WP - 125 now               | ych $	imes$   | Wierzchy (wojewód      | ztwo opolsi × +  |                  | -                                                                                                    | ø ×                |  |  |  |
|------------------|-------------------------------------|----------------------------|------------------------------------|----------------------|-------------------------------------------------------|---------------------|-------------------------|----------------------------|---------------|------------------------|------------------|------------------|----------------------------------------------------------------------------------------------------|--------------------|--|--|--|
| (←) →            | <u>ଜ</u>                            | 🛈 🔒 http                   | os://systemkl. <b>pzlow.</b>       | ol/palio/html.r      | un?_Instance=                                         | kl.pzlow.pl         | 8.PageID                | =28148_Se                  | ssionID=3303  | E 🛡                    | 🗘 🔍 Szukaj       |                  | <u>↓</u> III\                                                                                                    | 🐵 🗉 😑              |  |  |  |
|                  | Polski Związ                        | ek Łow                     | riecki                             |                      |                                                       |                     |                         |                            |               |                        |                  |                  | Zalogowany Wojchch Sorta<br>Koh Łowiecke: "13 Boant Opie", ZD. Opie<br>Role w systemie: Hydrwy, Lencyr, urytłamiłkich<br>Zmiana husła Wyloguj                                                                                                    |                    |  |  |  |
|                  | Home Elektroniczna ksi:             | ążka ewidencji<br>Wro      | polowań                            | usza odpowi          | dać danum rz                                          |                     | m Dane :                | anicutano                  | przez moduł   | sa traktowane jako da  | PL D             |                  | ANDROID APP ON<br>P Store Google Play                                                                                                    | Pomoc              |  |  |  |
|                  |                                     |                            | rowudzone dune n                   | uszą oupowi          | Wpro                                                  | wadzamy             | wersje El               | EP wieloje                 | zykową. Prosi | imy o weryfikacje tłun | naczeń           | stemu produkcyjn | -50 F25 K5                                                                                                    |                    |  |  |  |
|                  | Dodaj wpis na polo                  | wanie                      |                                    | 76-0007              |                                                       |                     |                         |                            | Myśliw        | ri w obwodzie          |                  |                  | Dodatkowe informacje                                                                                                    |                    |  |  |  |
|                  | Nazwisko i imię n<br>Wpisz innego n | nyśliwego S<br>nyśliwego [ | zota Wojciech                      | 76 33037<br>76 33037 | LØ.<br>Pokaž zj                                       | Nazwisi<br>Jęte poł | ko i imie<br>Każ wolne  | Miejsce<br>wyczyść         | e polowania   | Data rozpoczęcia       | Data zakończenia | Telefon          | Na podstawie danych obwodu<br>Wschód słońca: 04:52                                                                                                    |                    |  |  |  |
|                  | Numer po                            | ozwolenia                  | × 50/122/18-19, Kł                 | , 13 Baża            | /                                                     |                     | *3303<br>*3303<br>*3303 | 6 4 3 3 0 3<br>6 4 3 3 0 3 |               |                        |                  |                  | Zachód słońca: 20:58<br>Wschód księżyca: 06:25<br>Zachód księżyca: 22:02<br>Fana lasieżyca: Nów                                                                                                    |                    |  |  |  |
|                  | Data ro:                            | zpoczęcia                  |                                    |                      | *330376 *                                             |                     |                         |                            |               |                        |                  |                  | POKAŻ WIĘCEL                                                                                                    | 330376-02          |  |  |  |
|                  | Przewidyv<br>zał                    | vana data<br>kończenia     |                                    | þ                    |                                                       |                     |                         |                            |               |                        |                  |                  | TORNE MILLED                                                                                                    |                    |  |  |  |
|                  | Rewir p                             | olowania                   | Jarnołtów                          | 1                    |                                                       |                     |                         |                            |               |                        |                  |                  |                                                                                                    |                    |  |  |  |
|                  | Miejsce p                           | olowania                   |                                    |                      | 1                                                     |                     |                         |                            |               |                        |                  |                  |                                                                                                    |                    |  |  |  |
|                  |                                     | Uwagi                      | Ambona - A-5<br>Ambona - A-6       | ^                    | <pre>&lt;330376 *<br/>&lt;30376 *<br/>*300376 *</pre> |                     |                         |                            |               |                        |                  |                  |                                                                                                    |                    |  |  |  |
|                  |                                     | 330376                     | Ambona - A-7                       | 037                  | 330376 ×                                              |                     |                         |                            |               |                        |                  |                  |                                                                                                    |                    |  |  |  |
|                  |                                     | -330376                    | Ambona - A-8                       |                      |                                                       |                     |                         |                            |               |                        |                  |                  |                                                                                                    |                    |  |  |  |
|                  | ANULUJ ZAPISZ                       |                            | Ambona - A-9<br>INNE – opis miejso | a V                  |                                                       |                     |                         |                            |               |                        |                  |                  |                                                                                                    |                    |  |  |  |
|                  | Mapa poglądowa                      | 大                          | rejonu polowania                   | •                    | Broniszowice                                          | rierzbno            |                         | Kwiatk                     | ow )          |                        | Hajduki Nyskie   | N YC             |                                                                                                    |                    |  |  |  |
| م 🖪              | H 🗧 📄                               | 😒 🤞                        |                                    |                      | production and and                                    |                     |                         |                            |               |                        |                  |                  | <ul> <li></li> <li></li> <li><!--</th--><th>19:27<br/>J.07.2018</th></li></ul> | 19:27<br>J.07.2018 |  |  |  |

- zakańczamy: ZAPISZ